# **Rbrul workshop**

Lynn Clark (<u>I.clark6@lancaster.ac.uk</u>)

\*\*Big thanks go to Daniel Ezra Johnson for kindly donating data for this workshop, giving a workshop on Rbrul & R at NWAV 39 and, of course, for creating Rbrul in the first place! If you have any suggestions for improvement to Rbrul, Dan would love to hear them (email: danielezrajohnson@gmail.com)\*\*

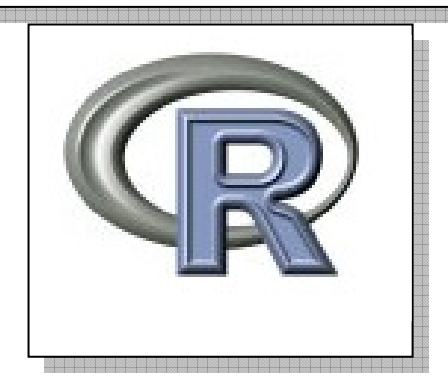

### 1. Getting R and Rbrul

If R is not already installed on your machine, get it from here: <u>http://cran.r-project.org/</u>. Follow the link for "Download packages", then select a UK CRAN, select the machine type you're installing R on (windows, mac or linux), select "base" then follow the link for "download 2.12.0 for windows (if you have a windows machine). NB: these instructions follow a windows version of R; the mac version looks a little different but is essentially the same).

IMPORTANT: when installing R on your machine, when prompted "curtomise start-up options?" select "yes" then when asked which internet connection you want, select "internet 2". This is important if you want to connect to R on the university internet server.

Once R is installed on your machine, it will be necessary to install several packages that Rbrul will use. One simple way to get these packages is to type the command

```
>update.packages()
```

Into the command line. R will then ask you to select a CRAN mirror (choose a UK one) and then it will ask you if you want to install a series of packages (type 'y' for yes). It will then install the basic packages called 'cluster', 'codetools', 'Matrix', 'mgcv', 'rpart' and 'survival'.

You will also need to install several other packages for Rbrul to work, the most important of which is lme4 which is the package underlying the type of regression analysis Rbrul performs. To access the packages you need in order to run Rbrul you can Source and run Rbrul:

```
> source("http://www.danielezrajohnson.com/Rbrul.R")
> rbrul()
```

This \*should\* automatically install the packages that you need but will only work if you have a connection to the internet and admin rights on the machine that you are using (I have had some problems doing this on the university network). If you are having problems, you can also install these packages manually by doing the following:

- Open R and under Packages, choose "Install package(s)". Choose a mirror near you. Hold down Ctrl and select the following four packages: "boot", "Hmisc", "lattice", and "Ime4".
- Run the following four commands in the R window:
  - > library(boot)
  - > library(Hmisc)
  - > library(lattice)
  - > library(lme4)

It is worth pointing out that these packages may change from time to time and they get updated. To check for updates and install new versions of already installed packages, simply run the command again...

>update.packages()

| MAIN MENU                                |       | You should ready to loa | now see the following screen and be ad some data: |
|------------------------------------------|-------|-------------------------|---------------------------------------------------|
| 1-load/save data<br>9-reset 0-exit<br>1: | Rbrul | main menu               |                                                   |
| ۲                                        |       |                         |                                                   |

**TIP**: I keep 2 text files in a folder next to my R icon on my desktop. One contains only the commands to easily load Rbrul (so I don't have to remember them or always look them up)

>source("http://www.danielezrajohnson.com/Rbrul.R")
> rbrul()

The other is a text file and contains the R script (download this from here <u>http://www.ling.upenn.edu/~johnson4/Rbrul.R</u>) Copying and pasting this into R, followed by the command >rbrul() will allow you to run Rbrul even if you don't have internet access.

### 2. Loading data

On a windows version of R, before you can load data, you need to tell R where to look for it.

File > change dir...> select a folder that contains your data

R can read data in a number of formats (e.g. text files, spss files, Goldvarb token files & excel/.csv files). I always use .csv files because they can be created in excel and are the most transparent way to look at data (I think). To begin with, we'll work with some simple data from Labov's department store study (file 'ds'). To load the data in Rbrul, follow the menu on the screen:

```
MAIN MENU
1-load/save data
9-reset 0-exit
1: 1
No data loaded.
                                                               Commas separate the data in a .csv
                                                               file so choose option "c"
What separates the columns in the data file to open?
(c-commas s-semicolons t-tabs tf-token file)
Press Enter to exit, keeping current data file, if any.
1: c
Current data file is: C:\Users\Lynn\Users\r data files\ds2.csv
Current data structure:
                                                          Response/dependant variable is
r (factor with 2 values): non-rhotic rhotic
                                                          presence of absence of post-vocalic r
store (factor with 3 values): Saks Macy's Klein's
                                                          so we have to variants, "rhotic" and
emphasis (factor with 2 values): normal emphatic
                                                          "non-rhotic". Notice that I can use
word (factor with 2 values): fouRth flooR
                                                          strings to code these variants (i.e. no
        Predictor/independent variables in
                                                          need to create obscure coding
        this study were department store,
                                                          systems)
        emphasis and word.
```

Before running a statistical analysis, I find it very useful to simply 'eyeball' the data and make sure that there are enough tokens filling each cell. To do this in Rbrul, you can use the crosstabs function on the main menu (no. 4) and cross-tabulate your response variable with each of your independent variables in turn.

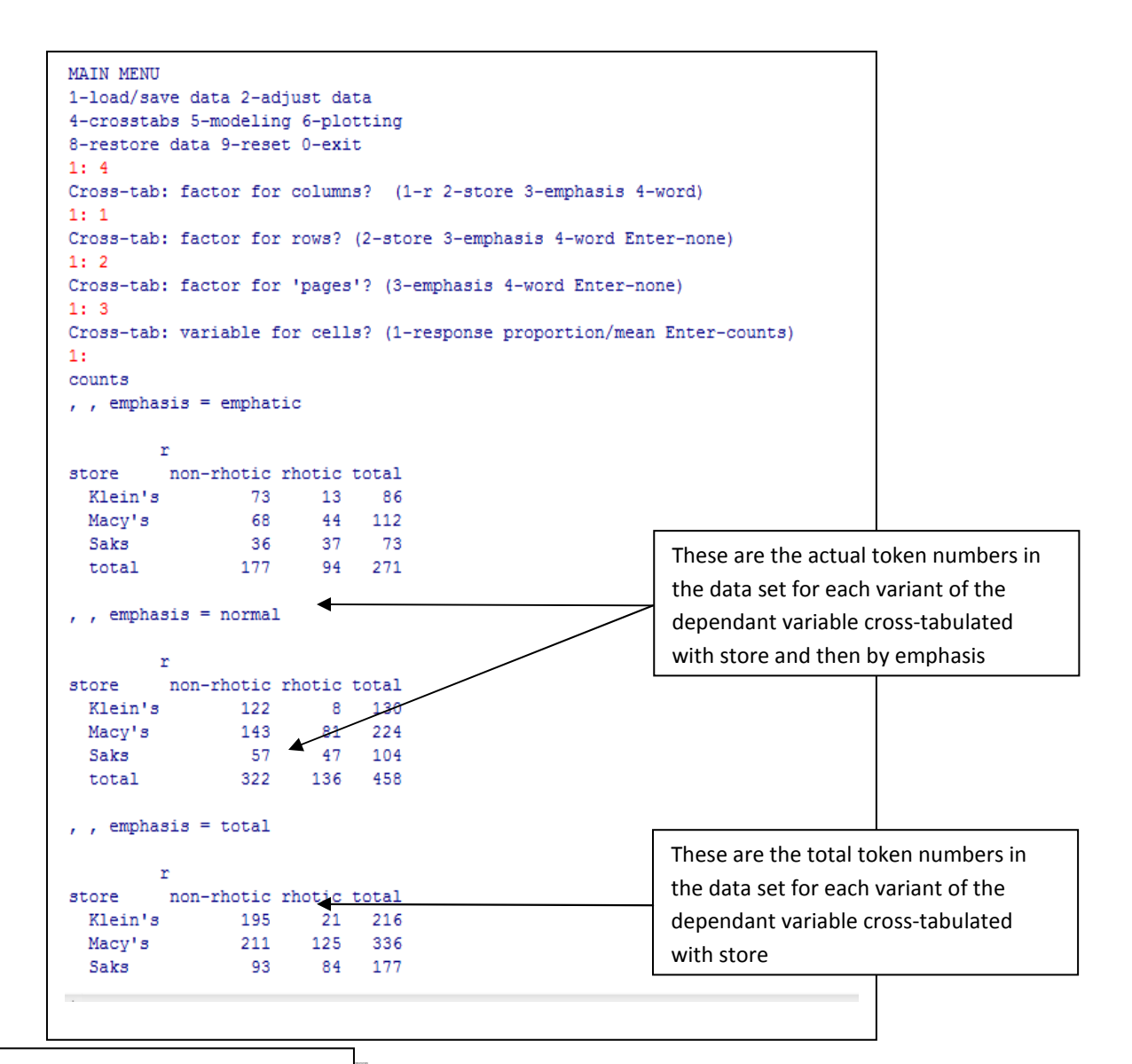

TIP: these are raw token numbers but to get percentages (and so get a better idea of underlying patterns in the data, when prompted "variable for cells?", choose "1 – response proportion/mean")

Some of these counts are quite small but none are empty so that's a good start! [NB: Rbrul will still run with empty cells (unlike Goldvarb) but it's questionable whether the results will be reliable (empty cells imply no variation!) Another useful function of Rbrul is that you can easily plot your data to see if there are any visible underlying patterns before you run the regression. You can do this using the plot function on the main menu (number 6).

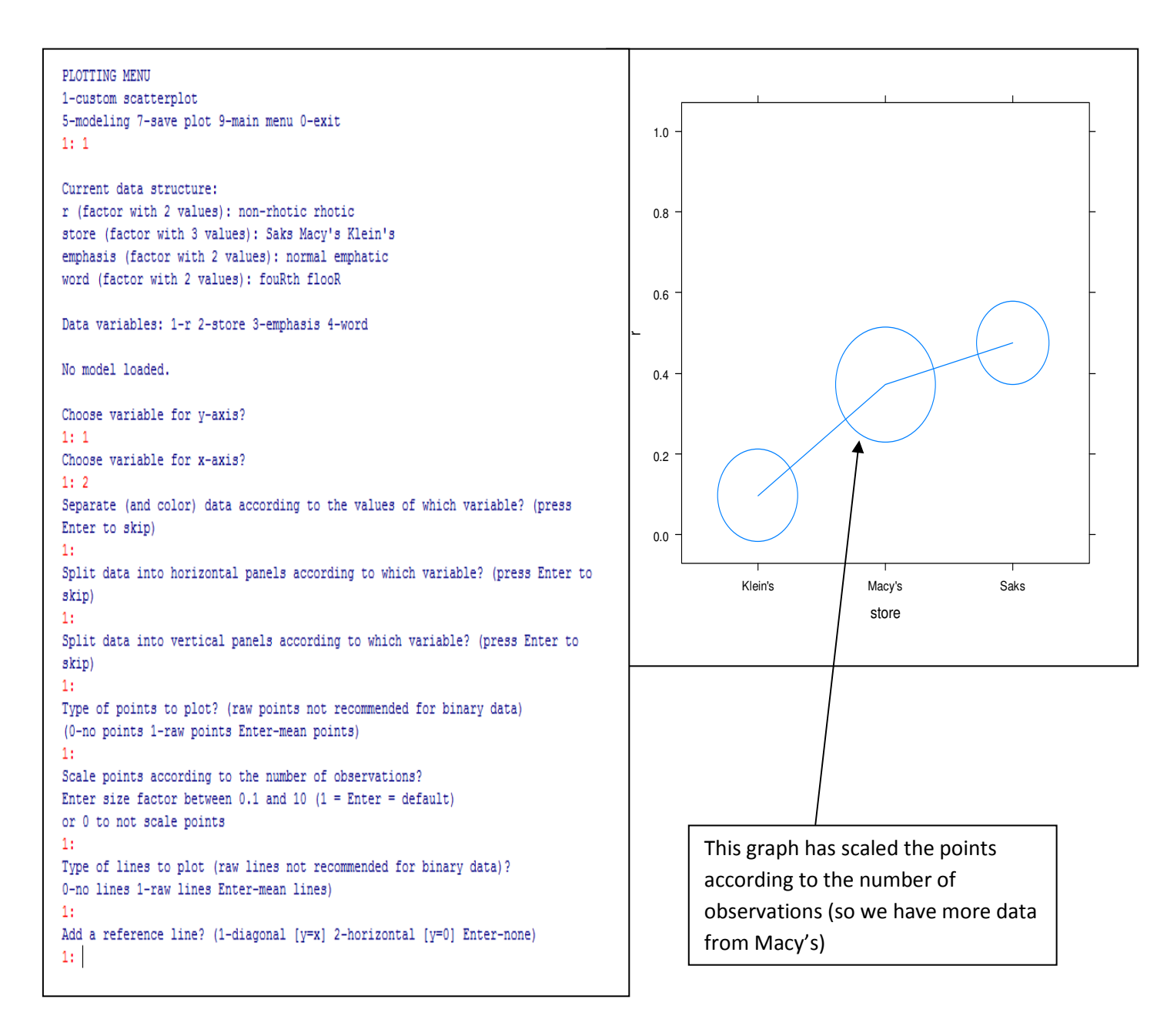

```
PLOTTING MENU
1-custom scatterplot
5-modeling 7-save plot 9-main menu 0-exit
1: 1
Current data structure:
r (factor with 2 values): non-rhotic rhotic
store (factor with 3 values): Saks Macy's Klein's
emphasis (factor with 2 values): normal emphatic
word (factor with 2 values): fouRth flooR
Data variables: 1-r 2-store 3-emphasis 4-word
No model loaded.
Choose variable for y-axis?
1: 1
Choose variable for x-axis?
1: 2
Separate (and color) data according to the values of which variable? (press
Enter to skip)
1: 3
Also show data (in black) averaged over all values of
emphasis? (1-yes Enter-no)
1:
Split data into horizontal panels according to which variable? (press Enter to
skip)
1: 4
Split data into vertical panels according to which variable? (press Enter to
skip)
1:
Type of points to plot? (raw points not recommended for binary data)
(0-no points 1-raw points Enter-mean points)
1:
Scale points according to the number of observations?
Enter size factor between 0.1 and 10 (1 = Enter = default)
or 0 to not scale points
1: 0
Type of lines to plot (raw lines not recommended for binary data)?
0-no lines 1-raw lines Enter-mean lines)
1:
```

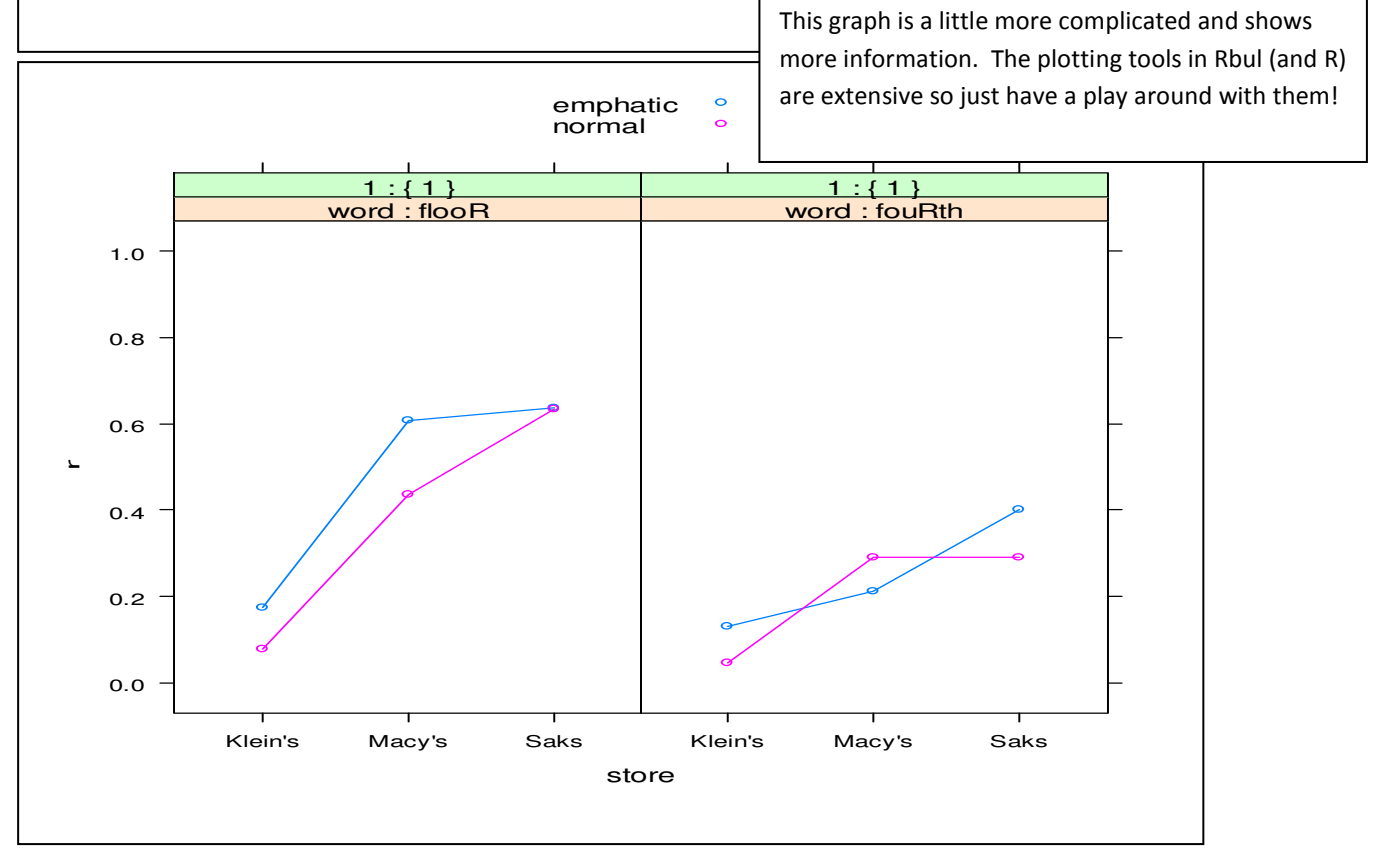

## 3. Running a (fixed effect) logistic regression analysis

It looks like all of these predictor variables could be having an effect on our response/dependent variable of rhoticity. In a simple data set like this where our response variable is binary and our predictor variables are categorical, a logistic regression analysis can help us to model the extent to which our predictor variables are influencing variation in our response variable. **Logistic regression** is well-suited to the type of data we usually have in sociolinguistics because it is a method that is nonparametric - it doesn't require equal variance in the cells of a model, and doesn't require that the data be normally distributed (K. Johnson 2009). A simple logistic regression of this sort will tell us (a) how much variation there is in our data set, (b) how much variation our predictor variables account for and (c) the effect size of each predictor variant.

Before you run a model like this (number 5, modelling), Rbrul will first ask you which variables you want to include in the regression [handy if you don't want to include all at once].

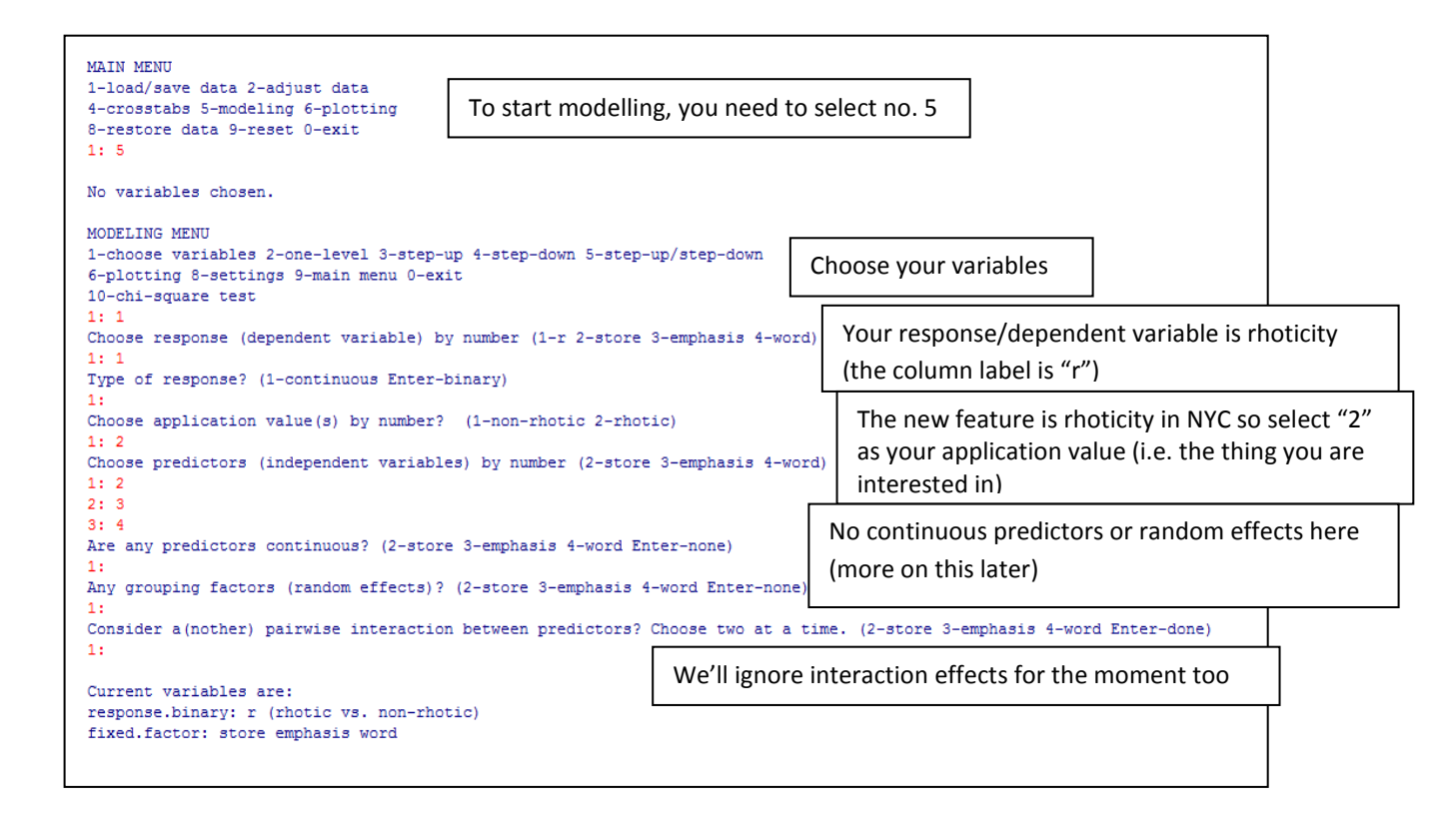

Now that you've defined your variables, you're ready to run the analysis. There are 4 options available to you now – you can run a one level analysis, a step up analysis, a step down analysis or a step-up/step down analysis. When you're staring out, it's a good idea to run a step up/step down analysis because you can see the individual stages of the model-build and if there are any weird stages (e.g. if you don't have enough data, Rbrul will say 'error'; you'll miss this stage out in a one-level analysis and jump straight to the output)...so here goes:

Select modelling, then step up/step down.

Rbrul will then run the step up analysis followed by the step down analysis and (hopefully) they should match!

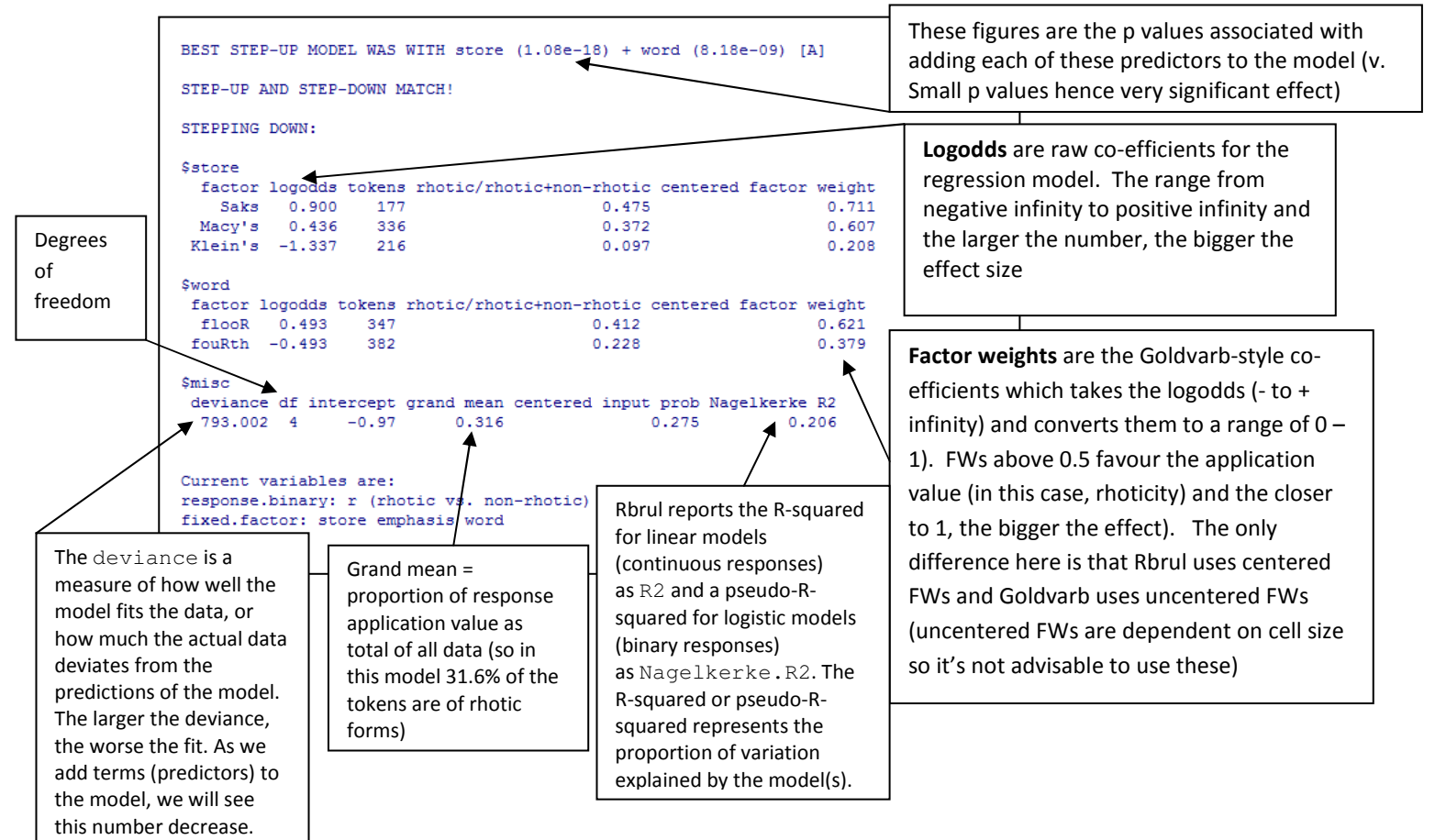

How to report these results? I tend to use a table format and show something like this...

| Deviance   |          |            |                                                   | 793.002           |
|------------|----------|------------|---------------------------------------------------|-------------------|
| df         |          |            |                                                   | 4                 |
| Grand mean |          |            |                                                   | 0.316             |
|            |          |            |                                                   |                   |
| Factors    | Log Odds | Tokens (N) | Proportion of<br>application<br>value [rhoticity] | Uncentered weight |
| STORE      |          |            |                                                   |                   |
| Saks       | 0.900    | 177        | 0.475                                             | 0.711             |
| Macy's     | 0.436    | 336        | 0.372                                             | 0.607             |
| Klein's    | -1.337   | 216        | 0.097                                             | 0.208             |
|            |          |            |                                                   |                   |
| WORD       |          |            |                                                   |                   |
| flooR      | 0.493    | 347        | 0.412                                             | 0.621             |
| fouRth     | -0.493   | 382        | 0.228                                             | 0.379             |
|            |          |            |                                                   |                   |

NB: if you're not presenting to a sociolinguistics audience, probably best not to show the factor weights (they're only there so that people previously familiar with Goldvarb would be able to compare across studies easily).

#### 4. Running a mixed effect logistic regression analysis

The previous example worked only with a very small number of predictor variable, all of which were categorical. But what if you have some variables which are measured on a continuous scale (e.g. lexical frequency or formant measurements)? Rbrul can handle these too. It can also, to some extent, test for interactions between predictor variables (i.e. situations where the predictor variables are not independent of each other but pattern in a similar way). And it can handle random predictor variables (i.e. predictor variables which are usually not replicable but are expected to randomly vary in some unique way such as the individual speaker or individual word in a particular study...more on this later).

Load the data file called t-to-r\_archiveliv\_rbrulwkshop.

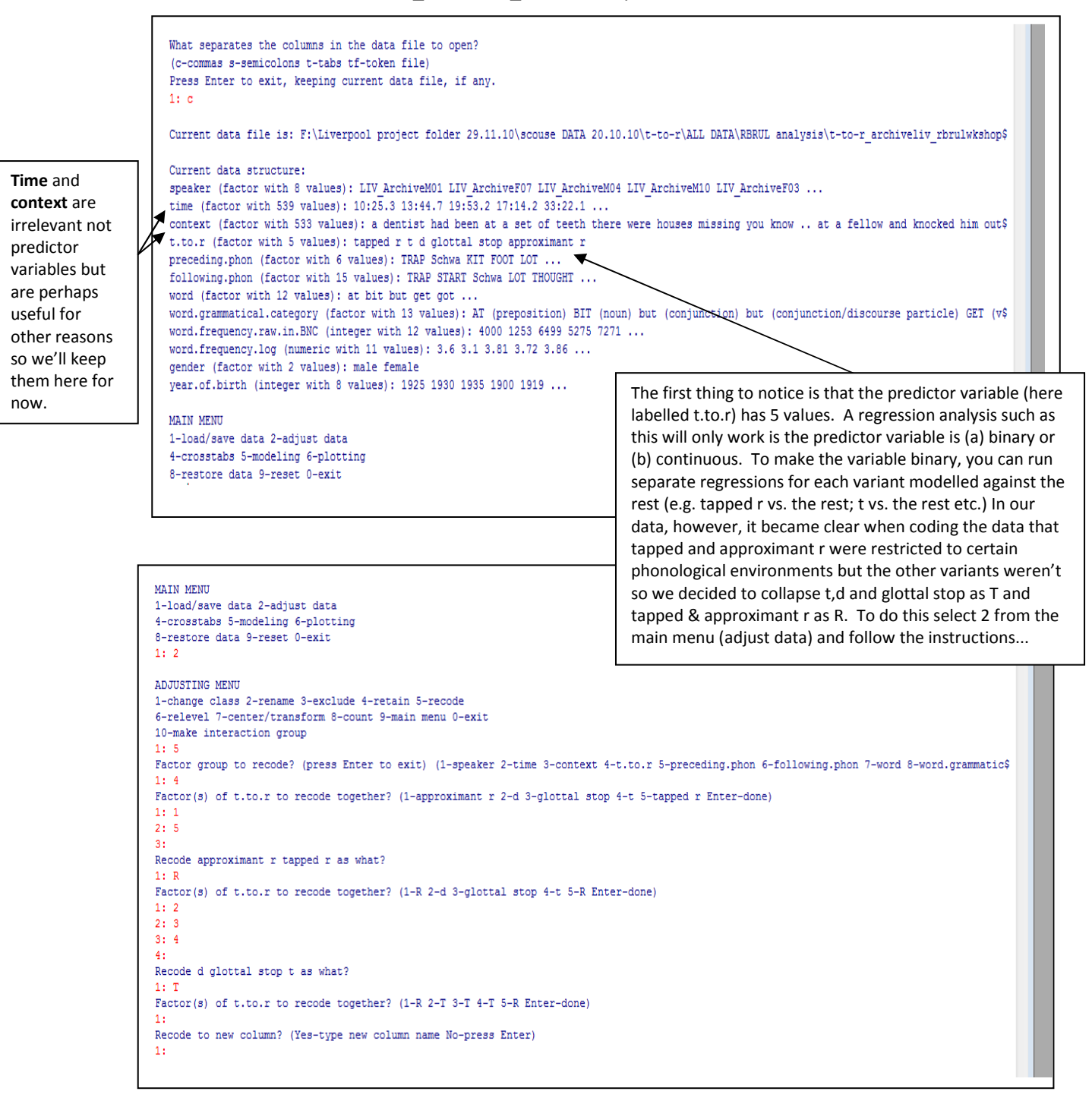

We also have some other adjustments to make to the data before we can proceed. We have to continuous variables in the data this time – log word frequency (ignore the raw data) and year of birth. It's useful to manually change these to continuous variables because sometimes Rbrul thinks they're factors and it tries to run them as such (taking AGES!).

| ADJUSTING MENU<br>1-change class 2-rename 3-exclude 4-retain 5-recode<br>6-relevel 7-center/transform 8-count 9-main menu 0-exit<br>10-make interaction group<br>1: 1                                                                                                    |                                                                                                    |
|----------------------------------------------------------------------------------------------------|----------------------------------------------------------------------------------------------------|
| Current data structure:<br>speaker (factor with 8 values): LIV ArchiveM01 LIV ArchiveF07 LIV ArchiveM04 LIV<br>time (factor with 539 values): 10:25.3 13:44.7 19:53.2 17:14.2 33:22.1<br>context (factor with 533 values): a dentist had been at a set of teeth there were<br>t.to.r (factor with 2 values): R T<br>preceding.phon (factor with 6 values): TRAP Schwa KIT FOOT LOT<br>following.phon (factor with 15 values): TRAP START Schwa LOT THOUGHT<br>word (factor with 12 values): at bit but get got<br>word.grammatical.category (factor with 13 values): AT (preposition) BIT (noun) by<br>word.frequency.raw.in.BNC (integer with 12 values): 3.6 3.1 3.81 3.72 3.86<br>gender (factor with 2 values): male female | _ArchiveM10 LIV_ArchiveF03<br>e houses missing you know at a fellow and knocked him out\$<br>ut (conjunction) but (conjunction/discourse particle) GET (v\$ |
| <pre>year.of.birth (integer with 8 values): 1925 1930 1935 1900 1919<br/>Change class of which variable? (1-speaker 2-time 3-context 4-t.to.r 5-preceding<br/>1: 10<br/>Change word.frequency.log to which class? (f-factor c-continuous [integer/numeric<br/>1: c</pre>                                                                                                    | .phon 6-following.phon 7-word 8-word.grammatical.category 9-\$<br>c])                                                                                       |
|                                                                                                    | In the adjusting menu, select the variable you want to change, then select "c" for continuous. Do this for all                                              |

I usually start with a fixed effect model and build up the complexity of the model as I go. So model the t-to-r data in the way described above using only the fixed effect predictors (preceding phon, following phon, word/grammatical category & gender). You should get something like this:

continuous variables in the data set.

| TREDUCTION F |         |                      |                        |                                                                        |                  |
|--------------|---------|----------------------|------------------------|------------------------------------------------------------------------|------------------|
| SIEPPING L   | JOWN:   |                      |                        | sword.grammatical.category factor locodds tokens P/P+T centers         | ed factor weight |
| nreceding    | r.nhon  |                      |                        | BIT (noun) 2 651 18 0 833                                              | 0 934            |
| factor lo    | naodda  | tokens R/R+T         | centered factor weight | GFT (merb) 2 182 63 0 746                                              | 0.899            |
| TRAP         | 2,616   | 52 0.538             | 0,932                  | LFT (verb) 1 690 7 0 429                                               | 0.844            |
| LOT          | 0.435   | 192 0.651            | 0.607                  | but (conjunction) 1 159 93 0 624                                       | 0.761            |
| Schwa        | 0.087   | 54 0.315             | 0.522                  | PUT (verb) 0.628 31.0.581                                              | 0.652            |
| FOOT -       | -0.115  | 143 0.490            | 0.471                  | GOT (verb) 0.440 75 0.653                                              | 0.608            |
| DRESS -      | -1.168  | 67 0.716             | 0.237                  | WHIT (propoun/deteriner(wh)) 0.350 46.0.696                            | 0.587            |
| KIT -        | -1.855  | 98 0.276             | 0.135                  | NOT (adverb) 0.339 25.0.720                                            | 0.584            |
|              |         | <ul> <li></li> </ul> |                        | LOT (ROUR) -0.256 49.0.571                                             | 0.301            |
| following    | .phon   | )                    |                        | IT (propoup) =0.477 83.0.157                                           | 0.100            |
| factor 1     | logodas | tokens R/R+1         | centered factor weight | THAT (coni+det) -2 785 43 0 465                                        | 0.058            |
| FACE         | 13.549  | 3 1.000              | >0.999                 | but (conjunction/discourse particle) -2.882 37.0.081                   | 0.053            |
| FORCE        | 13.463  | 1 1.000              | >0.999                 | AT (preposition) -3 037 36 0 306                                       | 0.046            |
| FLEECE       | 0.988   | 17 0.765             | 0.729                  | AI (preposición) -5.557 56 5.566                                       | 0.010            |
| TRAP         | -0.180  | 56 0.750             | 0.455                  | Sgender                                                                |                  |
| MOUTH        | -0.544  | 17 0.529             | 0.367                  | factor logodda tokana D/D+T centered factor weight                     |                  |
| PRICE        | -0.671  | 27 0.630             | 0.338                  | mala 1 472 262 0 700 0 914                                             |                  |
| START        | -0.773  | 34 0.559             | 0.316                  | female -1.472 242 0.251 0.196                                          |                  |
| Schwa        | -0.883  | 165 0.612            | 0.293                  | Temate -1.475 245 0.251 0.100                                          |                  |
| GOAT         | -1.087  | 21 0.571             | . 0.252                | Series.                                                                |                  |
| KIT          | -1.113  | 121 0.529            | 0.247                  | Anisto deviance df intercent grand mean centered input prob Nagelkerke | <b>D</b> 2       |
| LOT          | -1.291  | 50 0.260             | 0.216                  | 407 254 22 0.9 0.52 0.60 0.57                                          | 75               |
| DRESS        | -1.639  | 63 0.222             | 0.163                  | 15/1001 0.0 0.02 0.69 0.5                                              | 13               |
| THOUGHT      | -1.675  | 9 0.111              | 0.158                  |                                                                        |                  |
| FOOT         | -1.860  | 20 0.300             | 0.135                  | Comment and all an entry                                               |                  |
| NURSE -      | -16.282 | 2 0.000              | <0.001                 | Current Variables are:                                                 |                  |

NOTE: don't just accept the output without looking very carefully at it. The values for following phon are weird – why? FACE, FORCE & NURSE have very low token numbers and no variation in the cell which massively skews the rest of the data. Goldvarb would not allow a regression with data like this to proceed; Rbrul will but you need to be cautious.

In cases like this, I remove the offending cells (because there's no point having cells with no variation in an analysis of variation!).

To remove these cells, return to the main menu, select adjust data, exclude then exclude the numbers corresponding to FACE, FORCE and NURSE in the following phon category. Re-run the basic analysis and you should now see something like this:

| BEST STEP   | -UP MODEL  | WAS WITH gen | nder (8 | .93e-28) | + word | .gramma | tical.category (1.02e-31) | + preceding.phon (0.00388) [A]    |            |
|-------------|------------|--------------|---------|----------|--------|---------|---------------------------|-----------------------------------|------------|
| STEP-UP A   | ND STEP-DO | WN MATCH!    |         |          |        |         |                           |                                   |            |
| STEPPING    | DOWN:      |              |         |          |        |         | Following phon is         | no longer included in the mod     | lel.       |
| \$precedin  | g.phon     |              |         |          |        |         |                           |                                   |            |
| factor 1    | ogodds tok | ens R/R+T ce | entered | factor v | weight |         |                           |                                   |            |
| TRAP        | 2.705      | 47 0.511     |         |          | 0.937  |         |                           |                                   |            |
| LOT         | 0.414      | 192 0.651    |         |          | 0.602  |         |                           |                                   |            |
| Schwa       | 0.100      | 54 0.315     |         |          | 0.525  |         |                           | 1                                 |            |
| FOOT        | -0.032     | 142 0.493    |         |          | 0.492  |         |                           | The word/grammatical categor      | ry FG      |
| DRESS       | -1.118     | 67 0.716     |         |          | 0.246  |         |                           | came about because we notice      | d that     |
| KII         | -2.000     | 50 0.270     |         |          | 0.112  |         |                           | came about because we notice      |            |
| \$word.gram | mmatical.c | ategory      |         |          |        |         |                           | the word BUT behaves differer     | ntly when  |
| _           |            |              | factor  | logodds  | tokens | R/R+T   | centered factor weight    | used as a conjunction and whe     | en used as |
|             |            | BIT          | (noun)  | 2.930    | 18     | 0.833   | 0.949                     |                                   |            |
|             |            | GET          | (verb)  | 2.109    | 63     | 0.746   | 0.892                     | a discourse particle (usually in  | the filler |
|             |            | LET          | (verb)  | 1.659    | 7      | 0.429   | 0.84                      | "but er"). There is very little   | different  |
|             |            | but (conju   | nction) | 1.261    | 93     | 0.624   | 0.779                     |                                   |            |
|             | WHAT (prop | NOI (8       | adverb) | 0.694    | 25     | 0.720   | 0.667                     | between the FGs word and          |            |
|             | WHAI (pron | COT          | (verb)  | 0.356    | 75     | 0.653   | 0.638                     | word/grammatical category ex      | cept that  |
|             |            | PUT          | (verb)  | 0.253    | 31     | 0.581   | 0.563                     |                                   |            |
|             |            | LOT          | (noun)  | -0.167   | 49     | 0.571   | 0.458                     | word/grammatical category is      | more       |
|             |            | IT (p        | ronoun) | -0.374   | 83     | 0.157   | 0.408                     | descriptive. Because they are     | so         |
|             |            | THAT (con    | nj+det) | -2.710   | 39     | 0.436   | 0.062                     |                                   |            |
|             |            | AT (prepos   | sition) | -3.162   | 35     | 0.286   | 0.041                     | similar, it's unwise to include b | oth in     |
| but (con    | junction/d | iscourse par | rticle) | -3.416   | 36     | 0.083   | 0.032                     | the same regression so we'll st   | ick with   |
|             |            |              |         |          |        |         |                           | the more detailed word/gram       | matical    |
| şgender     | ogodda tok | DE DOUT O    | entered | fastan . |        |         |                           | the more detailed word/gram       | natical    |
| male        | 1 462      | 358 0 698    | encered | Laccor ( | 0 812  |         |                           | category for the moment.          |            |
| female      | -1.462     | 242 0.252    |         |          | 0.188  |         |                           |                                   |            |
|             |            |              |         |          |        |         |                           |                                   |            |

Next, let's try including the continuous predictors in the model. Include the previous significant predictors but this time also include log word frequency and year of birth.

| EP-UP AND STEP-DOWN MATCH!           |                                           |                                                                                                    |
|--------------------------------------|-------------------------------------------|----------------------------------------------------------------------------------------------------|
| EPPING DOWN:                         |                                           |                                                                                                    |
|                                      |                                           | şgender                                                                                                    |
| preceding.phon                       |                                           | factor logodas tokens k/k+1 centered factor weight                                                                                                    |
| factor logodds tokens R/R+T centered | factor weight                             | male 1.434 358 0.698 0.808                                                                                                    |
| TRAP 2.680 47 0.511                  | 0.936                                     | female -1.434 242 0.252 0.192                                                                                                    |
| LOT 0.405 192 0.651                  | 0.6                                       |                                                                                                    |
| Schwa -0.045 54 0.315                | 0.489                                     | \$year.of.birth                                                                                                    |
| FOOT -0.133 142 0.493                | 0.467                                     | continuous logodds                                                                                                    |
| DRESS -1.040 67 0.716                | 0.261                                     | +1 -0.024                                                                                                    |
| KII -1.86/ 98 0.2/6                  | 0.134                                     |                                                                                                    |
| word grammatical category            |                                           | \$misc                                                                                                    |
| factor                               | logodds tokens B/R+T centered factor weig | ht deviance df intercept grand mean Nagelkerke R2                                                                                                    |
| BIT (noun)                           | 2.824 18 0.833 0.9                        | 44 508,749 20 46,204 0,518 0,554                                                                                                    |
| GET (verb)                           | 2.008 63.0.746 0.8                        | 82                                                                                                    |
| LET (verb)                           | 1.622 7 0.429 0.8                         | 35                                                                                                    |
| but (conjunction)                    | 1.336 93 0.624 0.7                        | 92 Current verichles area                                                                                                    |
| NOT (adverb)                         | 0.733 25 0.720 0.6                        | 75 biological biological and the state of the state of th |
| WHAT (pronoun/deteriner(wh))         | 0.579 46 0.696 0.6                        | response.binary: t.to.r (K VS. 1)                                                                                                    |
| PUT (verb)                           | 0.360 31 0.581 0.5                        | 11xed.factor: preceding.phon word.grammatical.category gender<br>89                                                                                                    |
| GOT (verb)                           | 0.332 75 0.653 0.5                        | 82 fixed.continuous: word.frequency.log year.of.birth                                                                                                    |
| LOT (noun)                           | -0.138 49 0.571 0.4                       | 66                                                                                                    |
| IT (pronoun)                         | -0.558 83 0.157 0.3                       | 64                                                                                                    |
| THAT (conj+det)                      | -2.554 39 0.436 0.0                       | 72                                                                                                    |
| AT (preposition)                     | -3.004 35 0.286 0.0                       | 47                                                                                                    |
| but (conjunction/discourse particle) | -3.540 36.0.083 0.0                       | 28                                                                                                    |

The continuous variable **year of birth** is return as significant. Notice that there are no factor weights for continuous predictors (which are not factors); instead we get a single regression coefficient. In this case, the value is a negative which suggests a negative correlation between frequency of R and year of birth (as year of birth increases, frequency of t-to-r decreases). With a much larger data set, this could indicate change in progress but here the range contained in year of birth is very small (only a generation) – it's included here simply as a way of showing how continuous predictors are returned as significant effects in the model.

So far, we've been treating word/grammatical category as a fixed effect. However, a variable should be treated as *random* if we can think of the levels that we observe as being drawn from a larger population (and not one defined by the analyst). In linguistics, individual speaker and individual word are often considered random effects because the data set that we use represents a much larger random sample of people and words. We would expect some unpredictable 'noise' in the system from these variables because we expect them to behave (to a certain extent) randomly – "Including a speaker random effect takes into account that some individuals might favor a linguistic outcome while others might disfavor it, over and above (or 'under and below') what their gender, age, social class, etc. would predict." (Johnson 2009: 365). In models such as this, if we code random effects as fixed effects (as we may have done here), we risk committing a Type I error i.e. we can end up observing a significant difference when in fact there is none or at least none that couldn't be accounted for by random variation). Let's re-run the model, this time including word/grammatical category and individual speaker as random effects in the model:

Only 2 significant p values now (preceding phon & gender) because you don't get a p value for a random effect.

BEST STEP-UP MODEL WAS WITH speaker (random) + word.grammatical.category (random) + preceding.phon (0.00465) + gender (0.0302) [A] STEP-UP AND STEP-DOWN MATCH!

| STEPPING | DOWN: |
|----------|-------|

| <pre>\$preceding.phon</pre> |  |
|-----------------------------|--|

| 100001   | rogodda  | o concino | N/ N/ L | ocnocica  | 100001  | weight |       |          |        |        |         |
|----------|----------|-----------|---------|-----------|---------|--------|-------|----------|--------|--------|---------|
| TRAP     | 1.759    | 9 47      | 0.511   |           |         | 0.853  |       |          |        |        |         |
| LOT      | 0.727    | 7 192     | 0.651   |           |         | 0.674  |       |          |        |        |         |
| DRESS    | 0.507    | 7 67      | 0.716   |           |         | 0.624  |       |          |        |        |         |
| Schwa    | -0.582   | 2 54      | 0.315   |           |         | 0.358  |       |          |        |        |         |
| FOOT     | -1.064   | 142       | 0.493   |           |         | 0.257  |       |          |        |        |         |
| KIT      | -1.348   | 98        | 0.276   |           |         | 0.206  |       |          |        |        |         |
| \$gender |          |           |         |           |         |        |       |          |        |        |         |
| factor   | logodda  | tokens    | R/R+T   | centered  | factor  | weight |       |          |        |        |         |
| male     | 1.552    | 2 358     | 0.698   |           |         | 0.825  |       |          |        |        |         |
| female   | -1.552   | 2 242     | 0.252   |           |         | 0.175  |       |          |        |        |         |
| \$word.g | rammatic | al.cate   | orv     |           |         |        |       |          |        |        |         |
|          |          |           |         | random    | logodda | tokens | R/R+T | centered | factor | weight | std dev |
|          |          | but       | c (con  | junction) | 2.158   | 93     | 0.624 |          |        | 0.896  | 1.589   |
|          |          |           | В       | IT (noun) | 2.048   | 18     | 0.833 |          |        | 0.885  | 1.589   |
|          |          |           | P       | UT (verb) | 1.537   | 31     | 0.581 |          |        | 0.822  | 1.589   |
|          |          |           | GI      | ET (verb) | 0.930   | 63     | 0.746 |          |        | 0.716  | 1.589   |
|          | WHAT     | (pronoun, | deter:  | iner(wh)) | 0.337   | 46     | 0.696 |          |        | 0.582  | 1.589   |
|          |          |           | G       | OT (verb) | 0.216   | 75     | 0.653 |          |        | 0.552  | 1.589   |
|          |          |           | NOT     | (adverb)  | 0.199   | 25     | 0.720 |          |        | 0.548  | 1.589   |
|          |          |           | L       | OT (noun) | -0.033  | 49     | 0.571 |          |        | 0.49   | 1.589   |

LET (verb) -0.149

IT (pronoun) -1.103

THAT (conj+det) -1.782

AT (preposition) -2.175

but (conjunction/discourse particle) -2.106

tokona B/BIT contored factor unight

| \$speaker      |         |        |       |          |        |        |         |
|----------------|---------|--------|-------|----------|--------|--------|---------|
| random         | logodds | tokens | R/R+T | centered | factor | weight | std dev |
| LIV_ArchiveF05 | 2.932   | 52     | 0.654 |          |        | 0.949  | 1.689   |
| LIV ArchiveF01 | 1.266   | 52     | 0.423 |          |        | 0.778  | 1.689   |
| LIV_ArchiveM01 | 0.329   | 95     | 0.821 |          |        | 0.579  | 1.689   |
| LIV_ArchiveM04 | 0.219   | 83     | 0.639 |          |        | 0.552  | 1.689   |
| LIV ArchiveM10 | -0.004  | 126    | 0.714 |          |        | 0.496  | 1.689   |
| LIV_ArchiveM07 | -0.818  | 54     | 0.537 |          |        | 0.304  | 1.689   |
| LIV ArchiveF07 | -1.545  | 61     | 0.049 |          |        | 0.174  | 1.689   |
| LIV_ArchiveF03 | -2.292  | 77     | 0.026 |          |        | 0.091  | 1.689   |

Including speaker as a random effect has

\$misc

1.589 1.589

1.589

1.589

1.589

1.589 1.589

0.461

0.248

0.143

0.108

0.101

deviance df intercept grand mean centered input prob 457.036 9 -0.353 0.518 0.413

Current variables are: response.binary: t.to.r (R vs. T) fixed.factor: preceding.phon gender fixed.continuous: word.frequency.log year.of.birth random.intercept: speaker word.grammatical.category

eliminated year of birth which means that all of the variation accounted for by year of birth can be accounted for by simple individual speaker variation

The default setting in Rbrul is to show estimates of the individual effect for each variant in the random effects. The Rbrul manual has this to say: "these numbers resemble and are comparable with the fixed effect coefficients, although in a technical sense they are not parameters of the model in the same way". If you're not especially interested in the behaviour of the random effects but you just want a way of taking the variation of that group into account, you can change the settings to hide these coefficients (see below).

7 0.429 83 0.157

39 0.436

36 0.083

35 0.286

#### 6. Changing the Settings in Rbrul

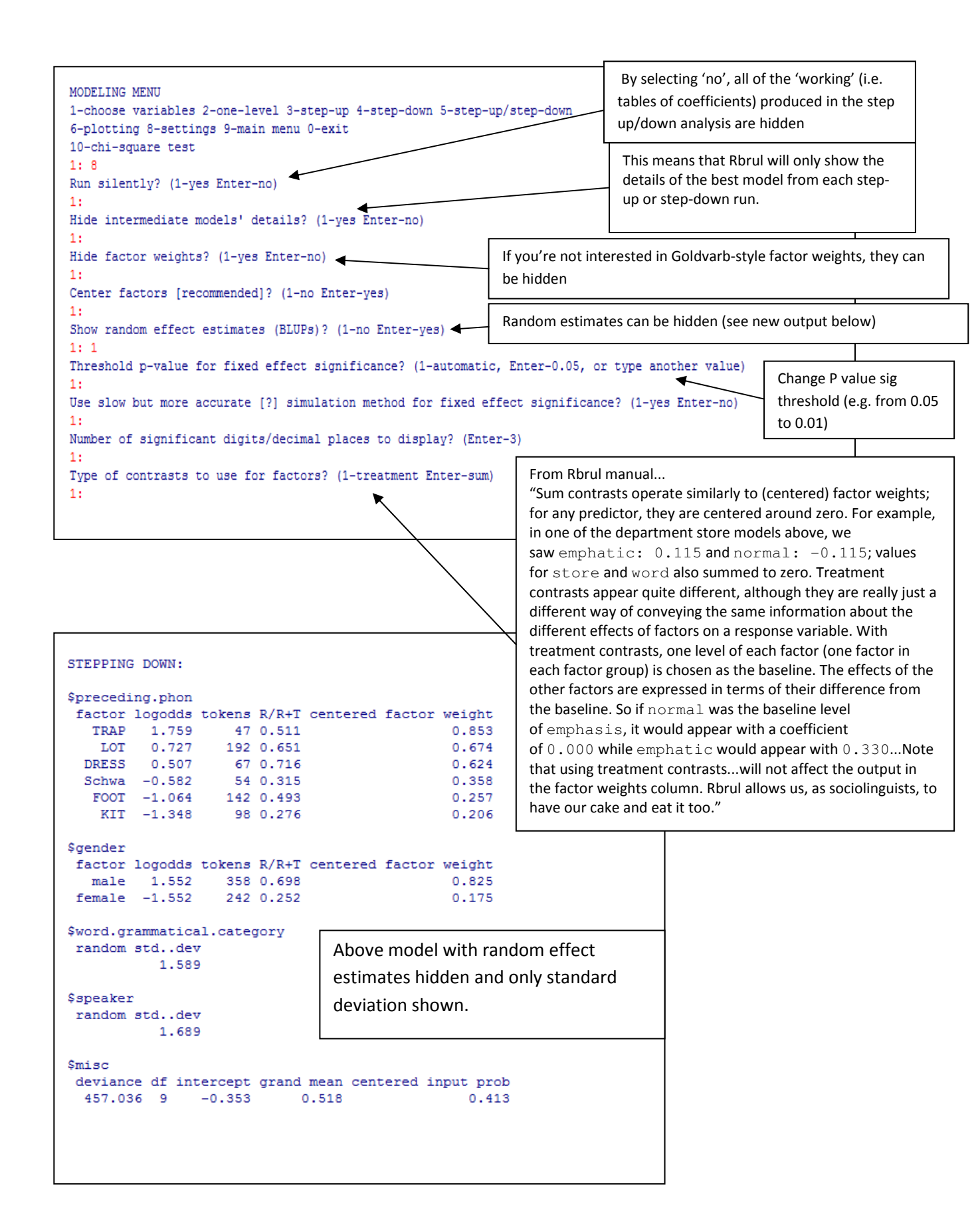

#### 7. Testing for interactions in Rbrul

One final thing that we should do before the model is complete is test for interactions. Interaction effects arise from a situation where the influence of one independent variable is dependent on the influence of another. A nice real world example (from Wikipedia!) is an intuitive interaction between adding sugar to coffee and stirring the coffee. Neither of the two individual variables has much effect on sweetness but a combination of the two does. NOTE: Interactions between independent variables should not be confused with multicollinearity, which is when substantial correlations exist between two or more of the independent variables in a regression (e.g. the two methods of coding 'word' in the above regression were almost identical and so were collinear). It is only possible to test for interaction effects between categorical independent variables (in Rbrul...not sure about elsewhere). The only two categorical predictor models left are gender and preceding phonological environment so let's test for an interaction effect here and see what happens:

| MODELING MENU                                                                                                    |           |
|----------------------------------------------------------------------------------------------------|-----------|
| 1-choose variables 2-one-level 3-step-up 4-step-down 5-step-up/step-down                                                                                                    |           |
| 6-plotting 8-settings 9-main menu 0-exit                                                                                                    |           |
| 10-chi-square test                                                                                                    |           |
|                                                                                                    |           |
| Choose response (dependent variable) by number, or Enter to keep t.to.r (1-speaker 2-time 3-context 4-t.to.r 5-preceding.phon 6-following.phon 7-                                                                                                    | word 8-w  |
| 1.                                                                                                    |           |
|                                                                                                    | gender    |
| Subset preferences (independent variables) of model, of model to keep speaker a preceding pion a word grammatical caregory a word requency, sog a                                                                                                    | genaer    |
| 2 - 5                                                                                                    |           |
| 2. 0                                                                                                    |           |
| 4 10                                                                                                    |           |
| 1. 10<br>5. 11                                                                                                    |           |
| 5. 11<br>5.                                                                                                    |           |
| v.<br>Des any predictors continuous? (1-speaker E-proceding phon 8-yord grammatical category 10-yord fragmancy log 11-gender Enter-pope)                                                                                                    |           |
| Are any predictors continuous: (1-speaker 5-preceding.phon 6-word.grammatical.category 10-word.frequency.rog 11-gender inter-none)<br>1 - 10                                                                                                    |           |
| 1. 10<br>9.                                                                                                    |           |
| 2.<br>New grouping factors (vandom affacts)2 (1_enasker 5_preceding phon 9_uord grammatical datagory 11_gender Enter_pone)                                                                                                    |           |
| Any grouping factors (fandom effects): (f-speaker 5-preceding-phon 5-word-grammatical-category fr-gender inter-none)<br>1 • 1                                                                                                    |           |
|                                                                                                    |           |
| 2.0                                                                                                    |           |
| u.<br>Consider a (nother) naivuisa interaction between predictors? Choose two at a time (1_enesker E_preseding phon 9_word grammatical estagory 10_word                                                                                                    | frequer   |
| Consider a (nother) partwise interaction between predictors: choose two at a time. (i-speaker o-preceding.phon o-word.grammatical.category io-word<br>1. c                                                                                                    | . rrequen |
|                                                                                                    |           |
| 2:11                                                                                                    | fromor    |
| consider a(nother) partmae interaction between predictors; choose two at a time. (i-speaker s-preceding.phon s-word.grammacical.category io-word                                                                                                    | .rrequen  |
| 1:                                                                                                    |           |
| Current taxiables are:                                                                                                    |           |
| Include interaction variables here                                                                                                    |           |
| Inspirate Buildy, U.G.1 (WAS, 1)                                                                                                    |           |
| Fixed approximation generation of the second second se |           |
| Incur.continuous. work.incurency.roy                                                                                                    |           |
| rixed interaction: preceding phone generation in the second second se                                                                                                    |           |
| random.intercept: Speaker word.grammatical.category                                                                                                    |           |

| BEST STEP-UP MODEL WAS WITH speaker (random) + word.grammatical | <pre>L.category (random) + preceding.phon (0.00465) + gender (0.0302) + preceding.phon:gender (0\$</pre> |
|-----------------------------------------------------------------|----------------------------------------------------------------------------------------------------|
| STEP-UP AND STEP-DOWN MATCH!                                    |                                                                                                    |
| STEPPING DOWN:                                                  |                                                                                                    |
| <pre>\$preceding.phon</pre>                                     |                                                                                                    |
| factor logodds tokens R/R+T centered factor weight              |                                                                                                    |
| TRAP 1.726 47 0.511 0.849                                       |                                                                                                    |
| DRESS 0.695 67 0.716 0.667                                      |                                                                                                    |
| LOT 0.636 192 0.651 0.654                                       |                                                                                                    |
| Schwa -0.583 54 0.315 0.358                                     |                                                                                                    |
| FOOT -0.728 142 0.493 0.326                                     |                                                                                                    |
| KIT -1.746 98 0.276 0.149                                       | Sword grammatical category                                                                               |
|                                                                 | word granmatical category                                                                                |
| Şgender                                                         | random stddev                                                                                            |
| factor logodds tokens R/R+T centered factor weight              | 1.459                                                                                                    |
| male 1.53 358 0.698 0.822                                       |                                                                                                    |
| female -1.53 242 0.252 0.178                                    | Canaditar                                                                                                |
|                                                                 | (apeaker                                                                                                 |
| <pre>\$`preceding.phon:gender`</pre>                            | random stddev                                                                                            |
| factor:factor logodds tokens R/R+T centered factor weight       | 1.735                                                                                                    |
| KIT:male 0.712 63 0.413 0.671                                   |                                                                                                    |
| FOOT:female 0.655 60 0.367 0.658                                | Smight                                                                                                   |
| LOT:male 0.498 117 0.915 0.622                                  | VIII 30                                                                                                  |
| Schwa:female 0.484 31 0.323 0.619                               | deviance df intercept grand mean centered input prop                                                     |
| TRAP:female 0.384 19 0.211 0.595                                | 443.985 14 -0.4 0.518 0.401                                                                              |
| DRESS:male 0.313 45 0.933 0.578                                 |                                                                                                    |
| DRESS:female -0.313 22 0.273 0.422                              |                                                                                                    |
| TRAP:male -0.384 28 0.714 0.405                                 |                                                                                                    |
| Schwa:male -0.484 23 0.304 0.381                                |                                                                                                    |
| LOT:female -0.498 75 0.240 0.378                                |                                                                                                    |
| FOOT:male -0.655 82 0.585 0.342                                 |                                                                                                    |
| KIT:female -0.712 35 0.029 0.329                                |                                                                                                    |
|                                                                 |                                                                                                    |
|                                                                 |                                                                                                    |

It looks like we also have an interaction effect for preceding phon/gender. For preceding TRAP and DRESS vowels, gender doesn't seem to be a relevant factor ( the factor weights for males & females hover around 0.5 mark). However for preceding KIT, FOOT, LOT & schwa vowels, these seem to behave differently according to gender. A preceding schwa and preceding FOOT vowel favours R among the females (and disfavours R among the men). A preceding KIT & LOT vowel favours R among the men (and disfavours R among the women). This could be indicative of something else going on with these vowels that is socially meaningful in this community.

It might not be immediately clear whether the difference between modal A (e.g. model without interaction effects) is better than model B (e.g. model with interaction effects). You can test this very simply in Rbrul using the chi square test on the main menu. Select chi square test, input the deviance value for each model then input the difference in degrees of freedom for each model and the output will give you a P value which will tell you if the difference between the models is significant (i.e. whether model A is significantly different, and so better, than model B). Try this using the deviance and df values from the two models above (with and without the interaction effect included). If P is less than or equal to 0.05, the difference between the models is significant and shouldn't be ignored.

```
MODELING MENU
1-choose variables 2-one-level 3-step-up 4-step-down 5-step-up/step-down
6-plotting 8-settings 9-main menu 0-exit
10-chi-square test
1: 10
Enter first deviance or log likelihood.
1: 457.036
Enter second deviance or log likelihood.
1: 443.985
If these were log likelihood values, press 1. Press Enter if they were deviances.
1:
Enter difference in degrees of freedom.
1: 5
Chi-square = 13.051, df = 5, p = 0.023
```

### 8. Over to you...

If you have brought along a data set of your own to work on, feel free to do this now. The best way to learn how to use Rbrul in particular (and statistical programs in general) is by trial and error so feel free to play with Rbrul/R and see how it goes. If you have any further questions, please don't hesitate to get in touch. **HAVE FUN!!!**